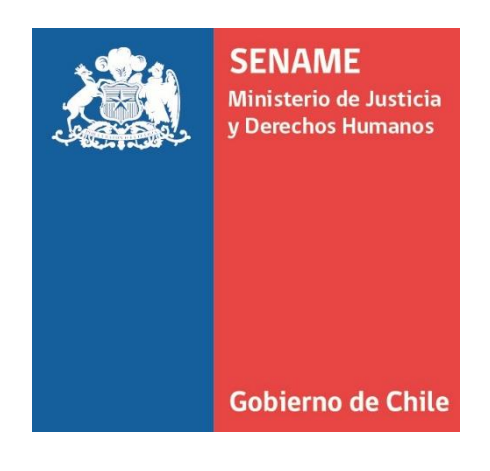

# INSTRUCTIVO TÉCNICO REGISTRO DE ACCIONES PARA NNAJ QUE PRESENTAN CIRCULAR N°5 / N°6 DE EVENTUAL SITUACIÓN DE VULNERACIÓN DE DERECHOS

**DPC.IN.039** 

25 DE NOVIEMBRE DE 2019 Departamento de Planificación y Control de Gestión

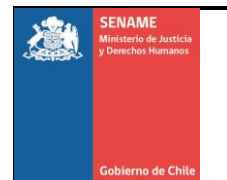

## 1. OBJETIVO:

Este Instructivo Técnico señala la forma en que se debe registrar la información para los NNAJ que registran circular N°5 y N°6.

## 2. ALCANCE:

Este instructivo técnico está dirigido a los Usuarios de SENANFO, ya sea de AADD (Centro de Administraciones Directas) u OCAS (Organismos Colaboradores Acreditados) del área de Protección de Derechos y Justicia Juvenil, en las distintas regiones del país

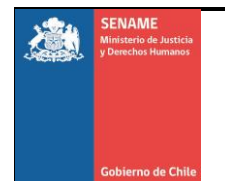

#### 3. Procedimiento:

#### 3.1 Actividad:

A continuación, se explicará cómo se debe hacer el registro de acciones para las circulares N°5 y N°6:

- a) Para ingresar a la plataforma SENAINFO debe hacer clic mediante el siguiente link: <u>https://www.senainfo.cl/</u>
- b) Incorpore su "Usuario" y "Contraseña", seguidamente presione "Ingresar" (Ver Imagen Nº1).

Imagen Nº1: Ingreso de Usuario SENAINFO

| Usuari | o o E-Mail         |
|--------|--------------------|
| Contra | seña               |
|        |                    |
|        | Ingresar           |
|        | Cambiar Contraseña |

c) Presione "Menú", posteriormente haga clic en la opción de "Niños" "Planes de Intervenciones" y por último "Gestionar Plan de Intervención" (Ver Imagen N°2).

Imagen Nº2: Ingreso a Gestionar Planes de Intervención

| Menú 🔻 🔍 QNiños, Niñas y Ac    | ole | scentes Vigentes Centro de Docum         | nent  | ación                                 |
|--------------------------------|-----|------------------------------------------|-------|---------------------------------------|
| Institución / Proyectos        | ŀ   |                                          |       |                                       |
| Niños PEGASUS                  | ŀ   |                                          |       |                                       |
| Niños                          | F   | Niños Visitados                          |       |                                       |
| Consultar Información Reportes | F   | Dirección Niños                          |       | DOLESCENTES EN SENAINEO               |
| Recepción Documentos           | F   | Fallecimiento                            |       |                                       |
| Coordinador Judicial           | F   | Ficha Única                              |       |                                       |
| Sistema Protección             | F   | Ingreso del Niño                         |       | mo ingresar información de otras      |
| Reportes RPA                   | Ŀ   | Diagnóstico del Niño                     | 1     | no ingresar información de otras      |
| SENAINFO Tickets               |     | Datos de Gestión                         | iz    | ando cruces de identidades con el     |
| Mantenedores de Seguridad      | ŀ   | Planes de Intervención                   | •     | Gestionar Plan de Intervención        |
| Mesa de Ayuda                  | ŀ   | Egresos                                  |       | Proceso Intervención                  |
| Familia de Acogida             | ŀ   | Cierre del Mes, Información de Niños     |       | Nuevo Plan de Intervención            |
| Módulo SIIA                    | F   | Muestra de ADN                           | 20    | a comorne a las matracerones der      |
| Analisis Casos                 |     | e no cuenten con RUN al momento de su i  | inar  | eso al provecto, favor, seguir proced |
| Reporte Plan RPA               | ŀ   | nfo-informa-sobre-procedimiento-de-ingre | sos   | -de-nna-indocumentados-migrantes      |
| REPORTE VACANTES               |     |                                          |       |                                       |
| SENAME Justicia Juvenil        | ŀ   | mantenciones preventivas en SENAINFO,    | , aor | nde la plataforma institucional no es |
| SENAME PROTECCIÓN              | ŀ   | de mejoras que nos encontramos realiza   | and   | o a la página y que permitirá dismir  |
| Financiero                     | ŀ   | de SENAINFO con los usuarios.            |       |                                       |

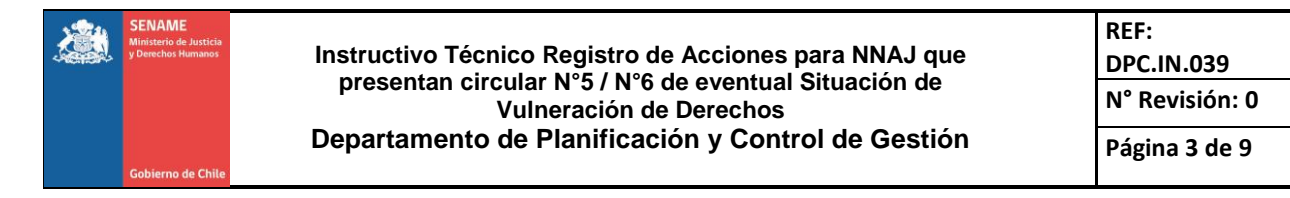

d) Una vez seleccionado el formulario de "Gestionar el Plan de Intervención", podrá realizar la búsqueda mediante los campos Institución o Proyecto, para ambos casos debe hacer clic el botón
 i), (Ver Imagen Nº3).

#### Imagen №3: Formulario Gestión del Plan de Intervención

| × 🥹                |
|--------------------|
| v 0                |
| Ingresar nombre    |
| Ingresar Apellido  |
| Ingresar Apellido  |
| Q Buscar O Limpiar |
|                    |

e) Se abrirá una ventana que permite buscar la institución ingresando información en uno o varios de los siguientes campos: Código de la Institución o desplegando las alternativas en Tipo de Institución, Nombre del Proyecto, Código del Proyecto. Luego Presione el botón "Buscar" (Ver Imagen Nº4).

#### Imagen Nº4: Formulario de Búsqueda de Institución

|                          | INSTITUCION   |   |
|--------------------------|---------------|---|
| Buscador Busca Proyectos |               |   |
| Código Institución       | Q Seleccionar | Ŧ |
| Nombre del Proyecto      |               |   |
| Código del Proyecto      |               |   |
| Tipo de Proyecto         | Seleccionar   | Ţ |

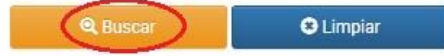

Posteriormente volverá al formulario "Gestionar Plan de Intervención", donde deberá digitar el Nombre y/o Apellidos del Niño, Niña, Adolescente o Adulto, continúe presionando el botón "Buscar" (Ver Imagen Nº5).

#### Imagen №5: Búsqueda del Niño(a), Adolescente o Adultos

| Gestión Plan de Interv                       | ención            |           |
|----------------------------------------------|-------------------|-----------|
| Ocultar Detalles de la Búsqu<br>Institución: | eda 🔺             | v 0       |
| Proyecto:                                    |                   | v 0       |
| Nombre del Niño(a):                          | Ingresar nombre   |           |
| Apellido Paterno:                            | Ingresar Apellido |           |
| Apellido Materno:                            | Ingresar Apellido |           |
|                                              | @ Buscar          | C Limpiar |

 f) Luego de haber realizado el paso anterior, continúe haciendo clic en "Evento de Intervención" (Ver Imagen N°6):

## Imagen №6: Formulario Gestión de Plan Intervención

| Gestión Plan o            | le Interv    | ención |              |                     |                     |           |      |                        |                         |
|---------------------------|--------------|--------|--------------|---------------------|---------------------|-----------|------|------------------------|-------------------------|
| Ocultar Detalles de       | e la Búsque  | eda 🔺  |              |                     |                     |           |      | _                      |                         |
| institución.              |              | SEF    | VICIO NACION | AL DE MENORES       |                     | *         | 9    | Información            |                         |
| Proyecto:                 |              |        |              |                     |                     | Ŧ         | 9    | El Tiempo de C         | arga de la              |
| Nombre del Niño(          | a):          |        |              |                     |                     |           |      | la cantidad de r       | pendera de<br>egistros. |
| Apellido Paterno:         |              |        |              |                     |                     |           |      |                        |                         |
| Apellido Materno:         |              |        |              |                     |                     |           |      |                        |                         |
|                           |              |        |              |                     |                     |           |      |                        |                         |
|                           |              |        |              |                     |                     | 🙁 Limpiar |      |                        |                         |
| Cod. Plan<br>Intervención | Cod.<br>Niño | ICodIE | RUN          | Apellido<br>Paterno | Apellido<br>Materno | Nombres   | Sexo | Fecha de<br>Nacimiento | Fecha de<br>Ingreso     |
| 123458                    | 11111        | 2222   | 11.111.1111  | Prueba              | Prueba              | Prueba    | М    | 21-10-2016             | 17-11-2017              |
|                           |              |        |              |                     |                     |           |      | 2 Evento               | s de Intervención       |
|                           |              |        |              |                     |                     |           |      |                        |                         |

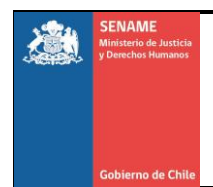

## g) Presione el botón "Agregar" (Ver imagen N°7)

## Imagen Nº7: Agregar evento

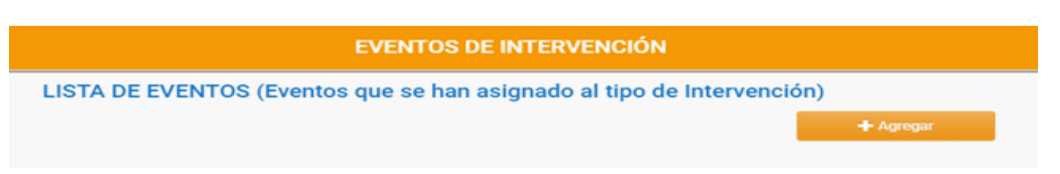

Los pasos anteriores son iguales tanto para el área de Justicia Juvenil como Protección:

- 1. Para el Área de Protección
- a) ACCIONES DE SEGUIMIENTO POR EVENTUAL VULNERACIÓN DE DERECHOS POR CRISIS SOCIAL (CIRCULARES 5 Y 6) (Ver imagen N°8)
- Tipo de Intervención
  - ✓ Intervención Psicosocial
    - ✓ Nivel de Intervención
    - ✓ Individual
    - ✓ Familiar
  - ✓ Intervención Complementaria de Redes
    - ✓ Nivel de Intervención
    - ✓ Comunitario
  - ✓ Apoyo Jurídico y Gestión de la Medida Judicial
    - ✓ Nivel de Intervención
    - ✓ Comunitario

#### Imagen Nº8: Agregar evento

| 2                                |                                                                           |                                                                                                    |                                                                                                    |
|----------------------------------|---------------------------------------------------------------------------|----------------------------------------------------------------------------------------------------|----------------------------------------------------------------------------------------------------|
| TIPO DE INTERVENCIÓN             |                                                                           | CON QUIEN PUEDE<br>TRABAJAR EL EGRESO                                                                     |                                                                                                    |
|                                  |                                                                           |                                                                                                    |                                                                                                    |
|                                  |                                                                           |                                                                                                    | Seleccionar                                                                                               |
|                                  |                                                                           |                                                                                                    | Eliminar                                                                                                  |
|                                  |                                                                           |                                                                                                    | Eliminar                                                                                                  |
| s                                |                                                                           |                                                                                                    | Eliminar                                                                                                  |
|                                  |                                                                           |                                                                                                    | Eliminar                                                                                                  |
| JUDICIAL                         |                                                                           |                                                                                                    | Eliminar                                                                                                  |
| JUDICIAL                         |                                                                           |                                                                                                    | Eliminar                                                                                                  |
|                                  |                                                                           |                                                                                                    | Eliminar                                                                                                  |
|                                  |                                                                           |                                                                                                    | Eliminar                                                                                                  |
| PARACIÓN PARA VIDA INDEPENDIENTE |                                                                           |                                                                                                    | Eliminar                                                                                                  |
| ar                               |                                                                           |                                                                                                    |                                                                                                    |
|                                  |                                                                           |                                                                                                    | ✓ Agregar                                                                                                 |
|                                  | TIPO DE INTERVENCIÓN S JUDICIAL JUDICIAL PARACIÓN PARA VIDA INDEPENDIENTE | TIPO DE INTERVENCIÓN SEGUIMIENTO DE INTERVENCIÓN S JUDICIAL JUDICIAL PARACIÓN PARA VIDA INDEPENDIENTE INF | TIPO DE INTERVENCIÓN     SEGUIMIENTO DE<br>INTERVENCIÓN     CON QUIEN PUEDE<br>TRABAJAR EL EGRESO       S |

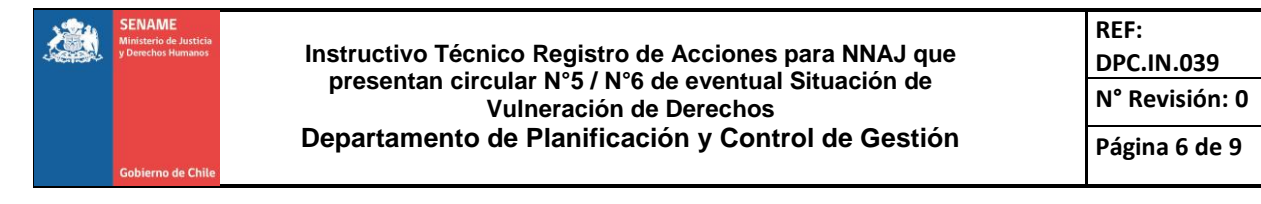

Al seleccionar el tipo de Intervención, para el caso de (Ver imagen N°9):

#### • Intervención Psicosocial

El evento se encontrará disponible para Nivel Individual como para Nivel Familiar, donde se deberá seleccionar el evento que corresponda registrar

#### • Intervención Complementaria de Redes

- ✓ El evento se encontrará disponible para nivel comunitario
- Apoyo Jurídico y Gestión de la Medida Judicial
  - ✓ El evento se encontrará disponible para nivel comunitario

#### Imagen N°9: Agregar evento

|                 |                                                          | EVEN                                           | TOS DE INTE                                                         | RVENCIÓN                                                              |                                                                            |                                            |
|-----------------|----------------------------------------------------------|------------------------------------------------|---------------------------------------------------------------------|-----------------------------------------------------------------------|----------------------------------------------------------------------------|--------------------------------------------|
| ISTA            | DE EVENTOS (Eventos                                      | que se                                         | han asignad                                                         | o al tipo de Int                                                      | ervención)                                                                 |                                            |
| Fecha<br>Evento | Tipo Evento                                              |                                                | Tipo de<br>Intervención                                             | Nivel de<br>Intervención                                              | Resp.Técnico                                                               | Seleccionar                                |
| 14-11-<br>2019  | SESIÓN DE FORTALECIMIENTO DE<br>COMPETENCIAS PARENTALES  | E                                              | INTERVENCIÓN<br>PSICOSOCIAL                                         | FAMILIAR                                                              | MARIELA ESTER<br>GOMEZ AHUMADA                                             | Eliminar                                   |
| 14-11-<br>2019  | SESIÓN CON NNA, PARA ADQUISI<br>CONDUCTAS AUTOPROTECCIÓN | CIÓN DE                                        | INTERVENCIÓN<br>PSICOSOCIAL                                         | INDIVIDUAL (niño/a<br>o adolescente)                                  | JAVIERA ANDREA<br>ASTUDILLO BUTRON                                         | Eliminar                                   |
| ΤΙΡΟ Ι          | DE INTERVENCION                                          |                                                |                                                                     |                                                                       |                                                                            |                                            |
| Tipo d          | le Intervención *                                        | INTER                                          | VENCIÓN PSICOSO                                                     | CIAL                                                                  |                                                                            | ,                                          |
| Fecha           | I Evento *                                               |                                                |                                                                     | 22-11-201                                                             | 9                                                                          |                                            |
| Tipo d          | le Evento *                                              | ACCIO                                          | NES DE SEGUIMIEN                                                    | TO POR EVENTUAL VI                                                    | JLNERACIÓN DE DEREC                                                        | HOS POR AG                                 |
| Nivel           | de Intervención                                          | INDIVIE                                        | )UAL (niño/a o adole                                                | escente)                                                              |                                                                            |                                            |
| Respo           | onsable Técnico *                                        | Selecc                                         | ionar                                                               |                                                                       |                                                                            | ,                                          |
| Descr           | ipción                                                   |                                                |                                                                     |                                                                       |                                                                            |                                            |
|                 |                                                          | 2000 c                                         | aracteres restan                                                    | tes (2000 máximo)                                                     | )                                                                          |                                            |
| Precis          | sión del Evento                                          | Evento Pa<br>INTERVEN<br>SALUD, CO<br>ENTRE OT | gable CORRESPOND<br>ICIÓN Y QUE COMPRE<br>INTENCIÓN EMOCION<br>RAS. | E A ACCIONES DEFINID<br>ENDEN LAS SIGUIENTES<br>NAL, INTERVENCIÓN REI | AS EN EL AJUSTE DEL PLA<br>: ACOMPAÑAMIENTO EN I<br>PARATORIA, ORIENTACIÓN | AN DE<br>PRESTACIONES D<br>N SOCIOJURÍDICA |

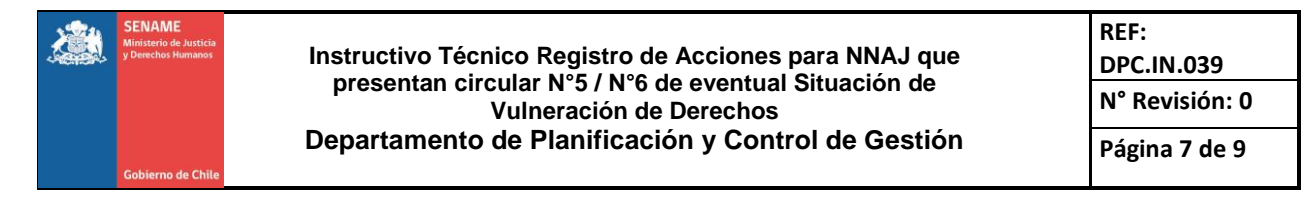

Una vez registrado el evento, se podrá visualizar en la siguiente Grilla, la cual se deberá imprimir y adjuntar como verificador a la carpeta física del Niño, niña, adolescente o joven registrado (Ver Imagen N°10).

## Imagen N°10: Lista de eventos de intervención

| EVENTOS DE INTERVENCIÓN |                                                                                                    |                                         |                                         |                                   |             |
|-------------------------|----------------------------------------------------------------------------------------------------|-----------------------------------------|-----------------------------------------|-----------------------------------|-------------|
| LISTA                   | DE EVENTOS (Eventos que se han                                                                          | asignado al tip                         | o de Interve                            | ención)                           |             |
| Fecha<br>Evento         | Tipo Evento                                                                                             | Tipo de<br>Intervención                 | Nivel de<br>Intervención                | Resp.Técnico                      | Seleccionar |
| 25-11-<br>2019          | ACCIONES DE SEGUIMIENTO POR EVENTUAL<br>VULNERACIÓN DE DERECHOS POR CRISIS SOCIAL<br>(CIRCULARES 5 Y 6) | INTERVENCIÓN<br>PSICOSOCIAL             | INDIVIDUAL<br>(niño/a o<br>adolescente) | JENIFER<br>HERRERA<br>TAPIA       | Eliminar    |
| 19-11-<br>2019          | ACOMPAÑAMIENTO AL NIÑO(A)/ADOLESCENTE A<br>CONTROL DE NIÑO(A)/JOVEN SANO                                | INTERVENCIÓN EN<br>SALUD O<br>EDUCACIÓN | INDIVIDUAL<br>(niño/a o<br>adolescente) | CLAUDIA<br>MORALES<br>CERON       | Eliminar    |
| 15-11-<br>2019          | ACOMPAÑAMIENTO AL NNA A CONTROL MÉDICO                                                                  | INTERVENCIÓN EN<br>SALUD O<br>EDUCACIÓN | INDIVIDUAL<br>(niño/a o<br>adolescente) | CLAUDIA<br>MORALES<br>CERON       | Eliminar    |
| 07-11-<br>2019          | EJECUCIÓN DE PLAN DE ESTIMULACIÓN PARA EL<br>DESARROLLO EMOCIONAL DEL NNA                               | INTERVENCIÓN<br>PSICOSOCIAL             | INDIVIDUAL<br>(niño/a o<br>adolescente) | CAMILA<br>CARVAJAL<br>GARRIDO     | Eliminar    |
| 21-10-<br>2019          | ACOMPAÑAMIENTO AL NIÑO(A)/ADOLESCENTE A<br>CONTROL DE NIÑO(A)/JOVEN SANO                                | INTERVENCIÓN EN<br>SALUD O<br>EDUCACIÓN | INDIVIDUAL<br>(niño/a o<br>adolescente) | CLARISA ROSA<br>MELO<br>TORREALBA | Eliminar    |

2. Área de Justicia Juvenil

## a) ACCIÓN COMPLEMENTARIA

Tipo de Intervención (Ver Imagen N°11)

- Gestión Técnica-Administrativa
  - ✓ Seleccionar Nivel de la Intervención
- Alcance: Centros y programas de sanciones y medidas del área de Justicia Juvenil; a saber: CRC-CSC-CIP-PLE-PLA-SBC-MCA-PSA.

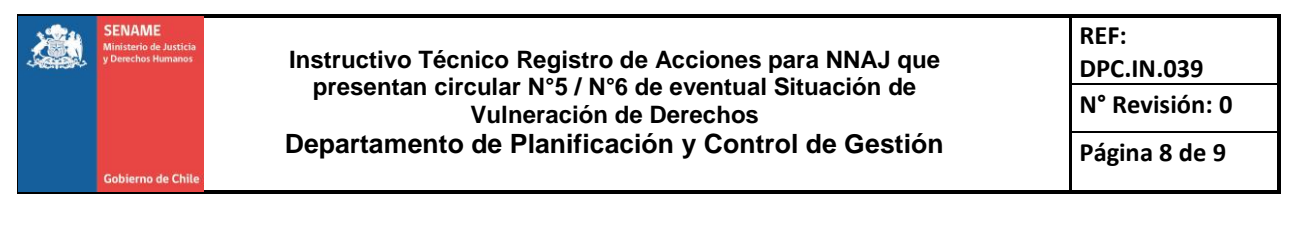

Imagen N°11: Agregar evento

| Datos del Niño en el I        | Proyecto                          |      |                                |                                       |                               |
|-------------------------------|-----------------------------------|------|--------------------------------|---------------------------------------|-------------------------------|
| DATOS PLAN DE<br>INTERVENCIÓN | TIPO DE INTERVENCIÓI              | I    | SEGUIMIENTO DE<br>INTERVENCIÓN | CON QUIEN PUEDE<br>TRABAJAR EL EGRESO | TÉRMINO DE LA<br>INTERVENCION |
| Ingrese Tipo de Inter         | vención                           |      |                                |                                       |                               |
| Tipo Intervención             |                                   | Nive | el de Intervención             |                                       | Seleccionar                   |
| INTERVENCIÓN SOCIAL           |                                   | IND  | IVIDUAL (niño/a o adolescente) |                                       | Eliminar                      |
| INTERVENCIÓN JURÍDICA         |                                   | INDI | IVIDUAL (niño/a o adolescente) |                                       | Eliminar                      |
| INTERVENCIÓN EDUCATIVA        |                                   | IND  | IVIDUAL (niño/a o adolescente) |                                       | Eliminar                      |
| INTERVENCIÓN PSICOLÓGICA      |                                   | IND  | IVIDUAL (niño/a o adolescente) |                                       | Eliminar                      |
| INTERVENCIÓN DE SALUD         |                                   | INDI | IVIDUAL (niño/a o adolescente) |                                       | Eliminar                      |
|                               |                                   |      |                                |                                       |                               |
| Tipo de Intervención *        | GESTIÓN TÉCNICA-ADMINISTRATIVA    |      |                                |                                       | T                             |
| Nivel de Intervención *       | INDIVIDUAL (niño/a o adolescente) |      |                                |                                       | Y                             |
|                               |                                   |      |                                |                                       | ✓ Agregar                     |
|                               |                                   |      |                                |                                       |                               |

Al ir a registra el evento de Intervención, se deberá seleccionar el Tipo de Intervención (Ver imagen N°12)

• Gestión Técnica-Administrativa

Para el cual se podrá seleccionar el tipo de evento.

• Acción complementaria

## Imagen N°12: Agregar evento

|                                                     |                                                                       | EVENTOS DE INTERVENCIÓN                                                                                                    |                                            |          |
|-----------------------------------------------------|-----------------------------------------------------------------------|----------------------------------------------------------------------------------------------------|--------------------------------------------|----------|
| 4-11-<br>D19                                        | ENTREVISTA CON EL NIÑO/A O<br>ADOLESCENTE                             | INTERVENCIÓN SOCIAL/INDIVIDUAL (niño/a o adolescente)                                                                          | JIMMY NICOLAS AVALOS<br>HERRERA            | Eliminar |
| 2-11-<br>D19                                        | ENTREVISTA DELEGADO -<br>ADOLESCENTE                                  | INTERVENCIÓN SOCIAL/INDIVIDUAL (niño/a o adolescente)                                                                          | RICARDO MANUEL<br>ARMANDO RAMIREZ          | Eliminar |
| 2                                                   |                                                                       |                                                                                                    |                                            |          |
| TIPO D                                              | E INTERVENCION                                                        |                                                                                                    |                                            |          |
|                                                     |                                                                       |                                                                                                    |                                            |          |
| Tipo y I                                            | NIvel de Intervención *                                               | GESTIÓN TÉCNICA-ADMINISTRATIVA/INDIV                                                                                           | IDUAL (niño/a o adolescente                | e)       |
| Tipo y M<br>Fecha E                                 | Nivel de Intervención *                                               | GESTIÓN TÉCNICA-ADMINISTRATIVA/INDIV<br>22-11-                                                                                 | IDUAL (niño/a o adolescento<br>2019        | e)       |
| Tipo y M<br>Fecha E<br>Tipo de                      | Nivel de Intervención *<br>Evento *<br>9 Evento *                     | GESTIÓN TÉCNICA-ADMINISTRATIVA/INDIV<br>22-11-<br>ACCIÓN COMPLEMENTARIA                                                        | IDUAL (niño/a o adolescento<br>2019        | e)       |
| Tipo y M<br>Fecha E<br>Tipo de<br>Respon            | Nivel de Intervención *<br>Evento *<br>9 Evento *<br>1sable Técnico * | GESTIÓN TÉCNICA-ADMINISTRATIVA/INDIV<br>22-11-<br>ACCIÓN COMPLEMENTARIA<br>Seleccionar                                         | IDUAL (niño/a o adolescento<br>2019        | e)       |
| Tipo y M<br>Fecha E<br>Tipo de<br>Respon<br>Descrip | Nivel de Intervención *                                               | GESTIÓN TÉCNICA-ADMINISTRATIVA/INDIV<br>22-11-<br>ACCIÓN COMPLEMENTARIA<br>Seleccionar                                         | IDUAL (niño/a o adolescento<br>2019        | e)       |
| Tipo y M<br>Fecha E<br>Tipo de<br>Respon            | Nivel de Intervención *                                               | GESTIÓN TÉCNICA-ADMINISTRATIVA/INDIV<br>22-11-<br>ACCIÓN COMPLEMENTARIA<br>Seleccionar<br>2000 caracteres restantes (2000 máxi | IDUAL (niño/a o adolescento<br>2019<br>mo) | e)       |

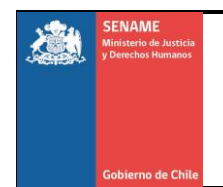

 Para visualizar el evento registrado, este quedará disponible en la grilla de eventos de intervención registrados, donde podrá imprimir los eventos ingresados (Ver imagen N°13).

#### Imagen N°13: Lista de eventos de intervención

| Fecha<br>Evento | Tipo Evento                               | Tipo y Nivel de Intervención                                            | Resp.Técnico                     | Selec   |
|-----------------|-------------------------------------------|-------------------------------------------------------------------------|----------------------------------|---------|
| 22-11-<br>2019  | ACCIÓN COMPLEMENTARIA                     | GESTIÓN TÉCNICA-<br>ADMINISTRATIVA/INDIVIDUAL (niño/a o<br>adolescente) | AIDA CONCHA<br>SABIONCELLO       | Elimina |
| 18-11-<br>2019  | ENTREVISTA CON EL NIÑO/A O<br>ADOLESCENTE | INTERVENCIÓN SOCIAL/INDIVIDUAL (niño/a o<br>adolescente)                | JIMMY NICOLAS AVALOS<br>HERRERA  | Elimina |
| 15-11-<br>2019  | ENTREVISTA CON EL NIÑO/A O<br>ADOLESCENTE | INTERVENCIÓN SOCIAL/INDIVIDUAL (niño/a o adolescente)                   | JIMMY NICOLAS AVALOS<br>HERRERA  | Elimina |
| 12-11-<br>2019  | ENTREVISTA CON EL NIÑO/A O<br>ADOLESCENTE | INTERVENCIÓN PSICOLÓGICA/INDIVIDUAL<br>(niño/a o adolescente)           | JOHANNA SONLEEN LAY<br>VELASQUEZ | Elimina |
| 11-11-<br>2019  | ENTREVISTA CON EL NIÑO/A O<br>ADOLESCENTE | INTERVENCIÓN SOCIAL/INDIVIDUAL (niño/a o adolescente)                   | JIMMY NICOLAS AVALOS<br>HERRERA  | Elimina |
| 06-11-<br>2019  | ENTREVISTA CON PADRE Y/O<br>MADRE         | INTERVENCIÓN SOCIAL/INDIVIDUAL (niño/a o adolescente)                   | JIMMY NICOLAS AVALOS<br>HERRERA  | Elimina |
| 04-11-<br>2019  | ENTREVISTA CON EL NIÑO/A O<br>ADOLESCENTE | INTERVENCIÓN PSICOLÓGICA/INDIVIDUAL<br>(niño/a o adolescente)           | JOHANNA SONLEEN LAY<br>VELASQUEZ | Elimina |
| 04-11-<br>2019  | ENTREVISTA CON EL NIÑO/A O<br>ADOLESCENTE | INTERVENCIÓN SOCIAL/INDIVIDUAL (niño/a o<br>adolescente)                | JIMMY NICOLAS AVALOS<br>HERRERA  | Elimina |